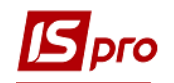

## Создание бухгалтерской справки

Для операций, по которым в системе нет первичного документа, и при некоторых моментах корректировки данных в бухгалтерском учете используются бухгалтерские справки.

В системе существуют два вида бухгалтерских справок Ф1 и Ф2. Отличие бухгалтерской справки Ф2 от Ф1 в наличии дополнительных полей для указания контрагентов. Такие справки (Ф2) отражаются в картотеке взаиморасчетов контрагентов. Используются дополнительные поля Дебитор (плательщик) и Кредитор (получатель), которые заполняются из системных справочников Сотрудник / Контрагент, и параметр Учитывать в картотеке взаиморасчетов.

Создание справок проводится в подсистеме Бухгалтерский и налоговый учет / Главная книга в модулях Бухгалтерская справка Ф1 и Ф2.

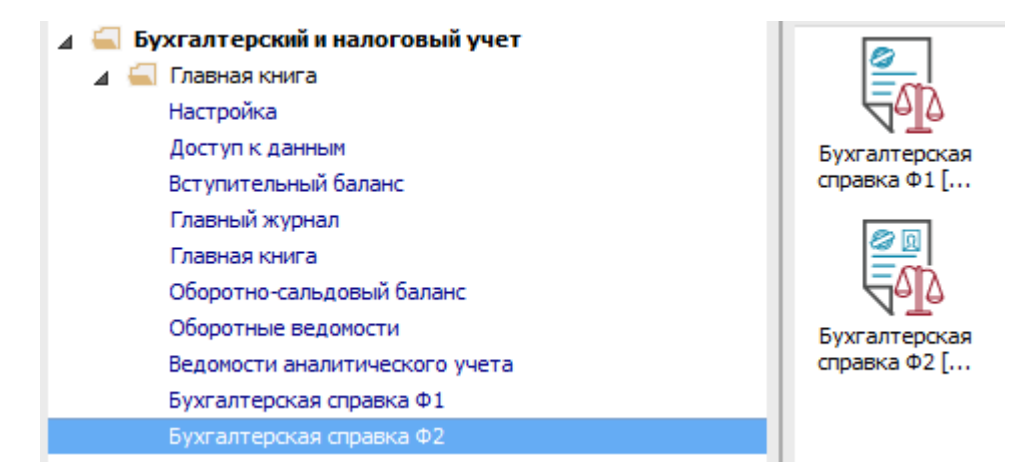

Создадим бухгалтерскую справку **Ф1**. Обычно такую справку используют для формирования проводок по закрытию периода (месяца), переоценке валютных счетов и другим операциям, в которых нет необходимости указывать контрагентов.

Для создания документа нужно открыть модуль **Бухгалтерская справка Ф1**.

- 1 В поле Группа операций выбрать операцию (например, Закрытие счетов).
- 2 В поле Журнал выбрать журнал (например, Документы без журнала).

**3** Курсор установить в табличную часть окна и по пункту меню **Реестр** / **Создать** или по клавише **Insert** создать бухгалтерскую справку.

- 4 В окне бухгалтерская справка на закладке Реквизиты заполнить поля:
  - Дата по умолчанию устанавливается текущая дата;
  - Номер вручную или автоматически, при настроенной автонумерации;
  - Внешний номер вручную для мемориального ордера;
  - Валюта по умолчанию валюта учета;
  - Сумма вручную или автоматически, при настройке по пункту меню Сервис / Настройка;
  - Назначение вручную или автоматически, при выборе типовой операции.
- 5 В поле Операция выбрать типовую операцию.
- 6 Нажать кнопку ОК. Проводки в табличной части появятся автоматически.

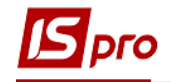

| <b>Б</b> IS-pro 7.11.030.999 - [Реестр бухга                                 | алтерских справок]                          |                                       |                                                                                                    | _ 0 🔀    |  |  |
|------------------------------------------------------------------------------|---------------------------------------------|---------------------------------------|----------------------------------------------------------------------------------------------------|----------|--|--|
| Реестр Правка Вид Отчёт С                                                    | Сервис ?                                    |                                       |                                                                                                    |          |  |  |
| 🖕 🖒 🍗 🏠 🗗 🏨 🐺 🖶 🖬                                                            | P 🗞 🖷 🍯 🗙 🗸 🛷 🖉 🗩 🛸                         |                                       |                                                                                                    |          |  |  |
| Группа операций                                                              |                                             |                                       | Журнал:                                                                                                    |          |  |  |
|                                                                              |                                             |                                       |                                                                                                    |          |  |  |
| Закриття рахунків                                                            | <u> </u>                                    |                                       | 0 Документы без журнала                                                                                                    |          |  |  |
| Іипові операції                                                              | <ul> <li>Назначение</li> <li>Сум</li> </ul> | ма 🔻 Валюта доку 👻                    |                                                                                                    | ^        |  |  |
| Переоцінка валютних рахунків Закриття рахунків доходів                       |                                             | 5'436.51 Грн                          |                                                                                                    |          |  |  |
| Відкритті асигнування                                                        | Закриття рахунків витрат                    | 2'515'869.27 Грн                      |                                                                                                    |          |  |  |
| Все группы ТО                                                                | Віднесення профіциту (дефіциту)             | Бухгалтерская справка                 |                                                                                                    | _ 🗆 🗙    |  |  |
|                                                                              | Закриття рахунків доходів                   | Документ Правка Вид Сервис            | ?                                                                                                    |          |  |  |
|                                                                              |                                             | 5 5 1 🖊 🗗 🖓 🕮 🔁 🎢 🚍                   |                                                                                                    | 0        |  |  |
| 2/00/2015 00000010                                                           |                                             |                                       |                                                                                                    |          |  |  |
|                                                                              | <b>2</b> 11                                 | Реквизиты Вложения                    |                                                                                                    |          |  |  |
|                                                                              |                                             |                                       |                                                                                                    |          |  |  |
|                                                                              | •                                           | дата: 22/11/2018                      | Номер: 00000017                                                                                                    |          |  |  |
|                                                                              |                                             | Внешний номер: 0001-25                |                                                                                                    |          |  |  |
| <b>Б</b> Справочник типовых опе                                              | pauxi                                       |                                       | Локументы без журнала                                                                                                    |          |  |  |
| Рестр Вид Правка                                                             |                                             |                                       | докуленты осэ журлала                                                                                                    |          |  |  |
|                                                                              |                                             | зетственности:                        |                                                                                                    |          |  |  |
|                                                                              |                                             |                                       |                                                                                                    |          |  |  |
| 2 - Закриття рахунків в                                                      | витрат                                      | і рн українська гривня                |                                                                                                    |          |  |  |
| Код Наименование                                                             |                                             | 1.0000000                             |                                                                                                    |          |  |  |
| 1 Закриття рахункіе                                                          | здоходів                                    | 5'358'706.62 [ Fi                     | рн 5358706.62 ]                                                                                                    |          |  |  |
| 2 Закриття рахунків                                                          | звитрат                                     | ve:                                   | J                                                                                                    | · I I    |  |  |
| 3 Списання дебіторо<br>4 Списання креанто                                    | EKOI 3800PF088H0CTI                         |                                       |                                                                                                    |          |  |  |
| 5311 Віднесення резуль                                                       | татів переоцінки                            | на счетов расходов                    |                                                                                                    |          |  |  |
| 5511 Віднесення профіц                                                       | иту (дефіциту)                              |                                       |                                                                                                    |          |  |  |
| 6412 Списання депонен                                                        | тської заборгованості                       | я: 2 Закриття рахунків                | з витрат                                                                                                    | $\odot$  |  |  |
| 9999 закриття рахунків                                                       | з плану кошторису (в кінці року)            |                                       |                                                                                                    |          |  |  |
|                                                                              |                                             |                                       |                                                                                                    |          |  |  |
|                                                                              |                                             | iet                                   | т Кредит т Сумма                                                                                                    | ^        |  |  |
|                                                                              |                                             | 1/01                                  | 8411/01                                                                                                    | 8'0(     |  |  |
|                                                                              |                                             | 1/01                                  | 8511/01                                                                                                    | 286'0:   |  |  |
| Строк: 8                                                                     |                                             | 1/01                                  | 8511/01                                                                                                    | 32451    |  |  |
| crpoin o                                                                     | 6                                           | 1/02                                  | 0112                                                                                                    | 336.     |  |  |
|                                                                              | ОС                                          | Отмена                                |                                                                                                    | 5'358'70 |  |  |
|                                                                              |                                             | роводки по документу                  | Строк: 16                                                                                                    | ~        |  |  |
|                                                                              |                                             | <                                     |                                                                                                    | >        |  |  |
|                                                                              |                                             | Аналитика:                            |                                                                                                    |          |  |  |
|                                                                              |                                             | <b>ЛТ:</b> 00000001 2201150 2110 Dout | Gauna of the transmitter of the transmitter of the | 0.K      |  |  |
|                                                                              |                                             | ооббоо1.2201130.3110.Прид             | сания соладнания предлеть довгостроковон                                                                                                    |          |  |  |
| КТ: 00000001.2201150.3110.Придбання обладнання і предметів довгострокового к |                                             |                                       |                                                                                                    |          |  |  |
|                                                                              |                                             |                                       |                                                                                                    |          |  |  |
|                                                                              |                                             |                                       |                                                                                                    |          |  |  |
|                                                                              |                                             |                                       |                                                                                                    |          |  |  |
|                                                                              |                                             |                                       |                                                                                                    |          |  |  |
|                                                                              |                                             | 9'203'149.06                          |                                                                                                    |          |  |  |
| Вил: Бухгалтерские справки ф1                                                | Строк: 6                                    | 5205145.00                            |                                                                                                    |          |  |  |
| онд. оулгалт срекие справки Ф1                                               | Cipola V                                    |                                       |                                                                                                    | •        |  |  |

7 При отсутствии типовой операции данные вносятся вручную. В табличной части по клавише **Insert** создать проводки вручную.

8 Открывается окно Проводка по операции.

9 В полях Дебет счета и Кредит счета выбрать счета из Плана счетов и нажать кнопку ОК.

10 В окне Аналитическая карточка после выбора счета, выбрать аналитику и нажать кнопку ОК.

11 Заполнить поле Сумма проводки.

12 Нажать кнопку ОК

13 Сохранить по иконке Дискета.

14 Передать проводки в Главную книгу по меню Документ / Провести документ.

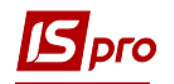

| IS-pro 7.11.030.999 - [Peed | стр бухгалтерских справок                             |                                                                                                    |                                                                                                | _ 🛛 💌   |  |  |  |
|-----------------------------|-------------------------------------------------------|----------------------------------------------------------------------------------------------------|------------------------------------------------------------------------------------------------|---------|--|--|--|
| Реестр Правка Вид О         | ітчёт Сервис ?                                        |                                                                                                    |                                                                                                |         |  |  |  |
| 😩 🐿 泡 🖧 🚇                   | # 🖶 🚽 🗞 🖷 👌 🗡                                         | VVV P 🕽 🖩 🗗 T 🗶 📾 🗉 🛛 😧                                                                                                    |                                                                                                |         |  |  |  |
| Группа операций:            |                                                       |                                                                                                    | Журнал:                                                                                        |         |  |  |  |
| Закриття рахунків           | Ŧ                                                     |                                                                                                    | 0 Документы без журнала                                                                        |         |  |  |  |
| Дата У Номер                |                                                       | Reserve Alexandre annu Alexandre annu Alexandre Alexandre Al |                                                                                                | ^       |  |  |  |
| 30/06/2 00000011            | 🖪 Бухгалтерская справк                                | 🛛 🚺                                                                                                    |                                                                                                |         |  |  |  |
| 30/06/2018 00000012         | Документ Правка В                                     | ид Сервис ?                                                                                                    |                                                                                                |         |  |  |  |
| 30/06/2018 00101013         | 🗅 🐂 🖬 🌒 🐺 🗂                                           | "                                                                                                    |                                                                                                |         |  |  |  |
| 31/12/2 00000015            | Реквизины Влох                                        | сения                                                                                                    | План счетов                                                                                    | . 🗆 💌 🚺 |  |  |  |
| 02/08/2018 00000016         | - 4                                                   |                                                                                                    | Реестр Правка Вид Сервис ?                                                                     |         |  |  |  |
|                             | Дата:                                                 | 22/11/2018 🔤 Номер: 00000017                                                                                                    | 12 12 12 12 12 12 12 12 12 12 12 12 12 1                                                       |         |  |  |  |
|                             | Внешний номер:<br>(к мемориальному ордеру)            | 0001-2250                                                                                                    | Бухгалтерская книга: Головна книга                                                             | -       |  |  |  |
|                             | Журнал:                                               | 🖪 Проводка по операции                                                                                                    | - Парам                                                                                        | етры    |  |  |  |
|                             | Центр ответственности                                 | Правка Сервис ?                                                                                                    | 5312/01 Дооцінка (уцінка) інших активів ЗФ А/П А                                               | нл ^    |  |  |  |
|                             |                                                       |                                                                                                    | 5312/02 Дооцінка (уцінка) інших активів СФ А/П А                                               | нл      |  |  |  |
|                             | Валюта: Грн Українсь                                  |                                                                                                    | 5411/01 цільове фінансування розпорядни Пас А<br>5411/02 Цільове фінансування розпорядни Пас А | нл      |  |  |  |
|                             | Курс: 1.00000000                                      | дата проводки: 22/11/2018 📷                                                                                                    | <ul> <li>5 11/01 Фінансові результати виконання к А/П А</li> </ul>                             | нл      |  |  |  |
|                             | Сумма:                                                | Дебет счета:                                                                                                    | 5511/02 Фінансові результати виконання к А/П А                                                 | нл      |  |  |  |
|                             | Назначение:                                           | Кредит счета:                                                                                                    | 5512/01 Накопичені фінансові результати в А/ПА                                                 | нл      |  |  |  |
|                             |                                                       | -                                                                                                    | 5512/02 Накопичені фінансові результати в А/П А                                                | нл      |  |  |  |
|                             |                                                       | Валюта проводки: Грн Українська гривня                                                                                                    |                                                                                                |         |  |  |  |
|                             |                                                       | Курс проводки: 1.00000000                                                                                                    | 6013/XX Інші довгострокові позики А/П                                                          |         |  |  |  |
|                             | Операция:                                             | Сунна проводки:                                                                                                    | 6014/XX Зобов'язання за довгостроковими А/П                                                    |         |  |  |  |
|                             |                                                       | Идент. проводки:                                                                                                    | 6015/XX Довгострокові зобов'язання за опе А/П                                                  | ~       |  |  |  |
|                             | Лебет                                                 | Комментарий:                                                                                                    |                                                                                                |         |  |  |  |
|                             | Acoci                                                 |                                                                                                    |                                                                                                | Отмена  |  |  |  |
|                             |                                                       | Проводка по переоценке валютного счёта                                                                                                    |                                                                                                |         |  |  |  |
|                             |                                                       | Валюта переоценки:                                                                                                    | Аналитическая карточка                                                                         |         |  |  |  |
|                             |                                                       | Код Аналитический счет дебета Код                                                                                                    | Уровень Код Н                                                                                  | аимен ^ |  |  |  |
|                             | Вид: Проводки по д                                    |                                                                                                    | ДФ                                                                                             |         |  |  |  |
|                             | <                                                     |                                                                                                    | КПКВ                                                                                           |         |  |  |  |
|                             | A                                                     |                                                                                                    | REKB                                                                                           |         |  |  |  |
|                             | АНАЛИТИКА:                                            | c                                                                                                    |                                                                                                |         |  |  |  |
|                             | ді:                                                   |                                                                                                    | C                                                                                              |         |  |  |  |
|                             | кт:                                                   |                                                                                                    |                                                                                                | ~       |  |  |  |
|                             |                                                       |                                                                                                    |                                                                                                |         |  |  |  |
|                             |                                                       |                                                                                                    |                                                                                                | Отмена  |  |  |  |
|                             |                                                       | 9'203'149.05                                                                                                    |                                                                                                |         |  |  |  |
| Вид: Бухгалтерские спра     | Вид: Бухгалтерские справки Ф1 Строк: 6 🗸 🗸 🗸 строк: 6 |                                                                                                    |                                                                                                |         |  |  |  |
| сы Унбова база (зі ступен   | итами план рах бюлжен                                 | \ <b>6/n</b> g                                                                                                    | • •                                                                                            |         |  |  |  |

Форма для печати выводится по клавише **F9 – 131 Бухгалтерская справка**. На закладке **Вложения** прикрепляются файлы к текущей бухгалтерской справке.